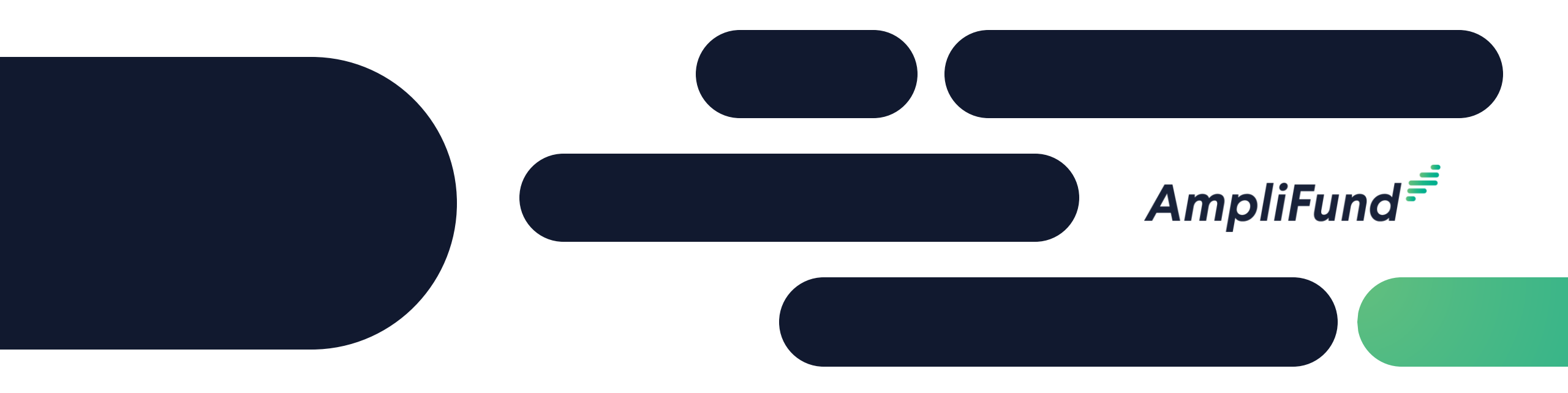

# How to Apply - Veterans Scratch-Off Lottery Ticket Program

**Illinois Department of Veterans Affairs** 

# **Application Process**

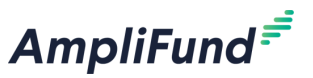

**Goal:** This document is a quick guide for registering your account and organization with the GATA Grantee Portal and applying for the Opportunity in AmpliFund.

# *If you have not already* created a public.external.illinois.gov account and registered your organization complete the following steps:

- Instructions to create an illinois.gov account <u>here</u>
- Instructions to register your organization here
- If issues arise with the GATA Grantee Portal email OMB GATA: <u>omb.gata@illinois.gov</u>

#### How to Apply in AmpliFund:

• How to Apply Video Link: <u>https://streamlinksoftware.wistia.com/medias/o571bm7yar</u>

2

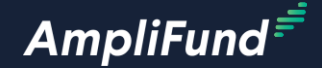

# **Customer Support**

## Create AmpliFund Support Account

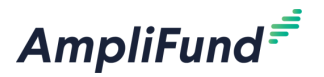

- 1. Go to https://il-amplifund.zendesk.com
- 2. Click the **Sign up** link
- 3. Enter your full name
- 4. Enter your email address
- 5. Complete the **I'm not a robot** check
- 6. Click the **Sign up** button
- 7. A welcome email from support@zendesk.com will be sent to you via email
- 8. Click the link to set your password

| S                    | Sign in to Illinois Grant Management Support                                                                       | × |
|----------------------|----------------------------------------------------------------------------------------------------|---|
|                      | Email                                                                                                    |   |
|                      |                                                                                                    |   |
|                      | Password                                                                                                    |   |
|                      |                                                                                                    |   |
|                      |                                                                                                    |   |
|                      | Sign in                                                                                                    |   |
|                      | Sign in<br>Forgot my password                                                                                      |   |
| New to I             | <b>Sign in</b><br>Forgot my password<br>Ilinois Grant Management Support? Sign up                                  |   |
| New to I<br>Have you | <b>Sign in</b><br>Forgot my password<br>Illinois Grant Management Support? Sign up<br>u emailed us? Get a password |   |

Customer Support

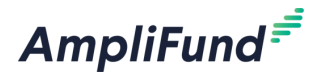

## Submit a support ticket:

support@il-amplifund.zendesk.com

## Visit the support portal:

https://il-amplifund.zendesk.com

### **Supported Browsers:**

- Google Chrome (current supported releases)
- Mozilla Firefox (current supported releases)
- Microsoft Edge (current supported releases)
- Apple Safari 10+